Le serveur de communication IceWarp

# Guide de migration IceWarp

Version 11.2

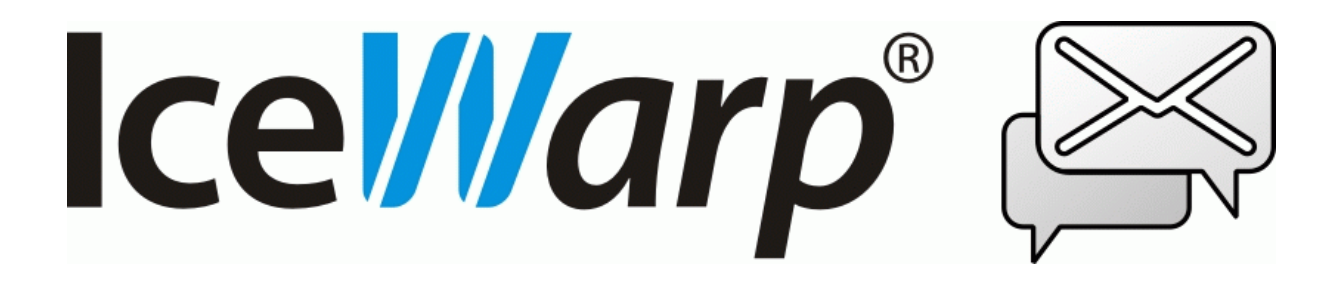

Avril 2015

© IceWarp France / DARNIS Informatique Toute reproduction interdite sans accord d'IceWarp France

# Sommaire

#### Guide de migration IceWarp

| Introduction                       | 1 |
|------------------------------------|---|
| Préparation de la migration        | 1 |
| Préparer le changement des MX      | 1 |
| Préparer le serveur cible          | 2 |
| Déroulement de la migration        | 4 |
| Démarrage                          | 4 |
| Première copie des données         | 7 |
| Fin de migration                   | 8 |
| Migration terminée                 |   |
| Modifications manuelles            |   |
| Fonctionnement du nouveau serveur  |   |
| Licences                           |   |
| Fonctionnement de l'ancien serveur |   |

i

1

# **Guide de migration IceWarp**

### Introduction

Ce document traite du processus de migration automatique d'un serveur IceWarp vers un autre serveur IceWarp.

Cette fonction a été introduite avec la version 11.2.

Cette fonction est prévue principalement lorsqu'un changement de serveur physique est nécessaire.

Elle peut être utilisée aussi comme sauvegarde complète du serveur.

## Préparation de la migration

#### Préparer le changement des MX

Il faut se préparer à modifier les enregistrements MX du domaine pour qu'ils pointent sur le nouveau serveur dès qu'il sera opérationnel. La prise en compte des MX peut durer un certain temps.

Cette étape peut être anticipée en mettant le serveur cible en serveur principal du domaine et le serveur source en serveur secondaire. Tant que le serveur cible ne répondra pas, c'est le serveur source qui traitera les messages.

Une autre solution consiste à basculer les adresses IP des serveurs ce qui est une solution plus efficace (pas de changement de MX) mais pas toujours possible. Dans ce cas, le basculement ne devra se faire qu'au moment du basculement ("Terminer la migration").

#### Préparer le serveur cible

Installer sur ce serveur la même version du serveur IceWarp que sur le serveur source. On peut cependant passer d'une version 32 à 64 bits.

Installer avec une licence d'évaluation de 30 jours.

Créer un compte administrateur sur le serveur cible :

#### Domaines et Comptes

| 🖌 🔔 Utilisateurs                             | Jean Gean@w.i     | 12            |                        |     |         |            |  |
|----------------------------------------------|-------------------|---------------|------------------------|-----|---------|------------|--|
| 📕 💄 jean                                     | Utilisateur       | Groupes       | Carte de vis           | ite | Limites | Stratégies |  |
| & Groupes<br>                                | Options<br>Compte |               | Boîte aux lettres VolP |     |         |            |  |
| Listes de diffusion<br>El Serveurs de listes | Adresse Alterna   | tive :        | Administrateur         |     | Droite  |            |  |
| Comptes distants                             | Mode d'authent    | ification : [ | Standard               | +   |         |            |  |
| Notifications     Catalogues                 | Forcer le chan    | ngement du r  | not de passe           |     |         |            |  |

Sur le serveur cible, définir l'emplacement des dossiers de destination :

| Comptes                                      | Dossiers    | Equilibrage de Charge                       |   |
|----------------------------------------------|-------------|---------------------------------------------|---|
| Dossiers                                     |             | a na anna anna                              |   |
| Mail :                                       | C:\M        | ail\                                        |   |
| Temp :                                       | C:\P        | rogram Files\IceWarp\temp\                  |   |
| Journaux : C:\Program Files\IceWarp\logs\    |             |                                             |   |
| Archives : C:\Program Files\IceWarp\archive\ |             | rogram Files\IceWarp\archive\               |   |
| Dossiers d                                   | es boîtes   | à lettres                                   |   |
| Activer                                      | l'ordre alp | phabétique des boîtes à lettres             |   |
| Nombre de                                    | e caractèr  | res de l'alias dans le préfixe du dossier : | 0 |
| Nombre de                                    | e caractèr  | res groupés dans le préfixe du dossier :    | 0 |

Et configurer les bases de données cibles :

| ieneral       |                    |                   |                |                                       |  |  |
|---------------|--------------------|-------------------|----------------|---------------------------------------|--|--|
| Général A     | utres              |                   |                |                                       |  |  |
| Général       |                    |                   |                |                                       |  |  |
| Paramètres    | : de la base de do | onnées :          | Paramètres E   | 3D                                    |  |  |
| Planification | n des mises à jour |                   |                |                                       |  |  |
| 🔽 Active      | à: 03:00           |                   |                |                                       |  |  |
| 🔽 Di 🛛 🔽      | Lu 🔽 Ma 🔽          | Me 🔽 Je 🔽 Ve 🔽 Sa | Mettre à jo    | pur                                   |  |  |
| Information   |                    |                   |                |                                       |  |  |
| Date de la    | Sase de Doi        | nnées<br>ainala   |                | e e e e e e e e e e e e e e e e e e e |  |  |
| Taille de la  |                    |                   | Converte 1     | 107.0.0.1                             |  |  |
| Version de    | BUD .              | icewarp_v11_spam  | Serveur .      | 127.0.0.1                             |  |  |
| Mots index    | Utilisateur :      | root              | Mot de passe : | •••••                                 |  |  |
| Messages      | Connexion de s     | ecours            |                |                                       |  |  |
| Version de    | BdD :              | •                 | Serveur :      |                                       |  |  |
|               | Utilisateur :      |                   | Mot de passe : |                                       |  |  |
|               | Base de Donné      | es                |                |                                       |  |  |
|               | Syntaxe :          | MySQL             |                |                                       |  |  |
|               | Pilote :           | MySQL 👻           |                |                                       |  |  |
|               | Historique :       |                   |                |                                       |  |  |
|               |                    |                   |                |                                       |  |  |

Vérifier toutes les bases de données :

- 1- Comptes, configurable dans Système -> Stockage -> onglet Comptes
- 2- GroupWare, configurable dans GroupWare -> Général -> onglet Général
- 3- Anti-Spam, configurable dans Anti-Spam -> Général -> onglet Général
- 4- Cache Répertoire, configurable dans Système -> Avancé -> onglet Cache répertoire
- 5- Cache Client Web, configurable dans GroupWare -> Client Web -> onglet Général
- 6- Cache ActiveSync, configurable dans GroupWare -> ActiveSync
- 7- Cache Rapports de spam, configurable dans Anti Spam -> Action -> onglet Rapports

## Déroulement de la migration

#### **Démarrage**

La migration se lance à partir de la fenêtre suivante (Système -> Outils -> Migration serveur -> onglet IceWarp vers IceWarp)

#### Migration serveur IceWarp

Cet outil va migrer le contenu du serveur IceWarp local vers un serveur cible distant.

Avant de commencer, merci de vérifier tous les pré-requis du serveur cible :

✓ La version du serveur IceWarp est 11.2 ou supérieure

Le compte administrateur existe sur le serveur cible

✓ La connexion à la base cible est configurée

🗹 J'ai noté qu'au début de la migration, tous les comptes IceWarp et toutes les données associées seront supprimés sur le serveur cible

Outil de migration IceWarp

Cliquer sur "Outil de migration IceWarp" et remplir les informations sur la cible dans la fenêtre suivante : adresse ou nom du serveur, nom de l'utilisateur et mot de passe du compte administrateur IceWarp sur le serveur cible.

Si la connexion se passe correctement, on obtient :

| <b>8</b>                                                                                                    | Outil de migration                      | lceWarp             | - 🗆 🗙     |
|----------------------------------------------------------------------------------------------------|-----------------------------------------|---------------------|-----------|
| Entrer les détails pour se connecter au service "Control" sur le serve                                                           | eur cible ainsi que le compte administr | ateur               |           |
| Connecté au serveur cible                                                                                                    | Connexion à Active Directory (          | i annlicable)       |           |
| Version :11 2 0 0 (2015-03-30)                                                                                                   | Connexion a Active Directory (s         | applicable)         |           |
| Version du serveur compatible, migration peut s'effectuer                                                                        | Hôte / IP                               |                     |           |
|                                                                                                    | Utilisateur                             |                     |           |
| 100 100 100 0 55                                                                                                    | Mot de passe                            |                     |           |
| Hote / IP 192.168.0.35                                                                                                    |                                         |                     |           |
| Port 443 😴 Utiliser SSL                                                                                                    |                                         | Tester la connexion |           |
| Utilisateur marius                                                                                                    |                                         |                     |           |
| Mot de passe                                                                                                    |                                         |                     |           |
|                                                                                                    | 1                                       |                     |           |
| Déconnecter                                                                                                    | 1                                       |                     |           |
|                                                                                                    | -                                       |                     |           |
|                                                                                                    |                                         |                     |           |
|                                                                                                    |                                         |                     |           |
|                                                                                                    |                                         |                     |           |
|                                                                                                    |                                         |                     | Suivant > |
| 2015 02 20 11:17:00 597 loo Warn migrator started                                                                                |                                         |                     |           |
| 2015-03-30 11:17:00.598 Log file: C:\Program Files\IceWarp\logs\mig                                                              | ration\iw migration 2015-03-27-1304     | log                 | 0         |
| 2015-03-30 11:17:00.599 Source server settings loaded                                                                            |                                         | -                   |           |
| 2015-03-27 13:04:45.849 IceWarp migrator started                                                                                 |                                         | 1                   |           |
| 2015-03-27 13:04:45.853 Log file: C: \Program Files \Cevvarp \vogs \mig<br>2015-03-27 13:04:45.854 Source server settings loaded | /ation vw_migration_2015-03-27-1304     | log                 |           |
| 2015-03-27 13:04:45.857 ====================================                                                                     |                                         |                     |           |
| 2015-03-30 10:38:01.586 IceWarp migrator started                                                                                 |                                         |                     |           |
| 2015-03-30 10:38:01.589 Log file: C:\Program Files\IceWarp\logs\mig<br>2015-03-30 10:38:01 589 Source server settings loaded     | ration \iw_migration_2015-03-27-1304    | log                 |           |
| 2015-03-30 10:38:01.594 ====================================                                                                     |                                         |                     |           |
| 2015-03-30 11:17:00.597 IceWarp migrator started                                                                                 |                                         |                     |           |
| 2015-03-30 11:17:00.598 Log file: C:\Program Files\IceWarp\logs\mig                                                              | ration\iw_migration_2015-03-27-1304     | log                 |           |
| 2013-03-30 TT. T7.00.333 300/ce server settings loaded                                                                           |                                         |                     |           |
| 2015-03-30 11:17:00.603 ====================================                                                                     |                                         |                     |           |
| 2015-03-30 11:18:10.307 RCP connecting to host: 192.168.0.55, SSL<br>2015-03-30 11:18:11.029 Target server settings loaded       | . port: 443, user: marius               |                     |           |
| 2013-03-30 T1.10.T1.023 Target server settings loaded                                                                            |                                         |                     |           |
|                                                                                                    |                                         |                     |           |
|                                                                                                    |                                         |                     |           |
|                                                                                                    |                                         |                     | ~         |
| Effacer journal Copier journal dans presse-papier                                                                                |                                         |                     |           |
| Connecté au serveur cible                                                                                                    |                                         |                     |           |

Cliquer sur Suivant

Les restrictions sont éventuellement indiquées :

| S Outil de migration IceWarp                                                                                                    | - 🗆 🗙                             |
|----------------------------------------------------------------------------------------------------|-----------------------------------|
| Les éléments suivants ne sont pas migrés automatiquement. Ils doivent être restaurés manuellement sur le serveur cible à la fin de migration.                                                                                                    |                                   |
| #         Importance         Type         Description         Utilisateur           1         Information         Filtre de contenu                                                                                                    | Avertissements : 0<br>Erreurs : 0 |
| Vérifier à nouveau         Copier dans presse-papier         Enregistrer au format CSV           2015-03-30 11:17:00.597 loeWarp migrator started         Enregistrer au format CSV                                                                                                    | <pre>CPrécéden Suivant &gt;</pre> |
| 2015-03-30 11:17:00.598 Log file: C:\Program Files\\ceWap\\ogs\migration\\w_migration_2015-03-27-1304.log<br>2015-03-20 11:17:00.599 Source server settings loaded<br>2015-03-27 13:04:45.853 Log file: C:\Program Files\\ceWap\\ogs\migration\\w_migration_2015-03-27-1304.log<br>2015-03-27 13:04:45.854 Source server settings loaded<br>2015-03-27 13:04:45.854 Source server settings loaded<br>2015-03-27 13:04:45.856 loeyBar migrator started<br>2015-03-30 10:38:01.586 loeyBar migrator started<br>2015-03-30 10:38:01.589 Log file: C:\Program Files\\ceWap\\ogs\migration\\w_migration_2015-03-27-1304.log<br>2015-03-30 10:38:01.589 Log file: C:\Program Files\\ceWap\\ogs\migration\\w_migration_2015-03-27-1304.log<br>2015-03-30 10:38:01.589 Source server settings loaded<br>2015-03-30 10:38:01.589 source server settings loaded<br>2015-03-30 11:17:00.597 loeVap migrator started<br>2015-03-30 11:17:00.598 Log file: C:\Program Files\\ceWap\\ogs\migration\\w_migration_2015-03-27-1304.log<br>2015-03-30 11:17:00.598 log file: C:\Program Files\\ceWap\\ogs\migration\\w_migration_2015-03-27-1304.log<br>2015-03-30 11:17:00.599 loeyBar started<br>2015-03-30 11:17:00.599 loeyGar started<br>2015-03-30 11:17:00.599 loeyGar Files\\ceWap\\ogs\migration\\w_migration_2015-03-27-1304.log<br>2015-03-30 11:17:00.599 loeyGar Files\\ceWap\\ogs\migration\\w_migration_2015-03-27-1304.log<br>2015-03-30 11:17:00.599 loeyGar Files\\ceWap\\ogs\migration\\w_migration_2015-03-27-1304.log<br>2015-03-30 11:17:00.599 loeyGar Files\\ceWap\\ogs\migration\\w_migration_2015-03-27-1304.log |                                   |
| 2015-03-30 11:17:00.603 ====================================                                                                                                    | ~                                 |
| Effacer journal Copier journal dans presse-papier                                                                                                    |                                   |
| Connecte au serveur cibie                                                                                                    |                                   |

Cliquer sur suivant

6

#### Serveur IceWarp - guide de démarrage rapide

| <b>\$</b>                                                                                                    | Outil de migration IceWarp                                                                                                    | - 🗆 ×                             |  |  |  |  |  |
|----------------------------------------------------------------------------------------------------|----------------------------------------------------------------------------------------------------|-----------------------------------|--|--|--|--|--|
| Prêt pour démarrer la migration. Le tem                                                                                                    | ps total de la migration dépend du volume de données à migrer.                                                                                                    |                                   |  |  |  |  |  |
| Étapes de la migration                                                                                                    |                                                                                                    | État d'avancement                 |  |  |  |  |  |
| Copier les données                                                                                                    | Copie les données (comptes et emails) vers le serveur cible. Cela peut prendre plusie<br>jours.                                                                                                    | RUIS                              |  |  |  |  |  |
| Copier les données restar                                                                                                    | Copie les données créées sur le serveur source durant l'exécution de la tâche précé                                                                                                    | dente.                            |  |  |  |  |  |
| Terminer la migration                                                                                                    | Arrête les services sur le serveur source pour s'assurer qu'il n'y aura pas de nouvelle<br>données. Migre la base Groupware et les autres bases.                                                                        |                                   |  |  |  |  |  |
| Arrêter le serveur source                                                                                                    |                                                                                                    |                                   |  |  |  |  |  |
| Démarrer le serveur cib                                                                                                    | le Démarre les services lceWarp sur le serveur cible quand toutes les données sont mi                                                                                                    | grées.                            |  |  |  |  |  |
| Suspendre Ann                                                                                                    | uler Afficher les fichiers en échec                                                                                                    |                                   |  |  |  |  |  |
| Serveur cible : Version :11.2.                                                                                                    | 0.0 (2015-03-30), hôte:192.168.0.55, SSL port:443, utilisateur:marius                                                                                                    | Réinitialiser l'état d'avancement |  |  |  |  |  |
| Etat de la migration : Arrêté                                                                                                    |                                                                                                    |                                   |  |  |  |  |  |
|                                                                                                    |                                                                                                    | Preceden                          |  |  |  |  |  |
| 2015-03-30 11:17:00.597 IceWarp migrator started<br>2015-03-30 11:17:00.598 Log file: C:\Program Files\\ceWarp\logs\migration\w_migration_2015-03-27-1304.log |                                                                                                    |                                   |  |  |  |  |  |
| 2015-03-30 11:17:00.359 Source service<br>2015-03-27 13:04:45.849 IceWarp mig<br>2015-03-27 13:04:45.853 Log file: C:\\                                       | er settings loaded<br>grator started<br>Program Elae Vice Wam Vices (migration ) iw, migration, 2015,03-27-1304 Jon                                                                                                    |                                   |  |  |  |  |  |
| 2015-03-27 13:04:45.854 Source serve                                                                                                    | er settings loaded                                                                                                    |                                   |  |  |  |  |  |
| 2015-03-27 13:04:45.857 ========<br>2015-03-30 10:38:01.586 lceWarp mig                                                                                       | grator started                                                                                                    |                                   |  |  |  |  |  |
| 2015-03-30 10:38:01.589 Log file: C:\l<br>2015-03-30 10:38:01 589 Source serv                                                                                 | Program Files\lceWarp\logs\migration\iw_migration_2015-03-27-1304.log<br>er settings loaded                                                                                                    |                                   |  |  |  |  |  |
| 2015-03-30 10:38:01.594 =======                                                                                                    |                                                                                                    |                                   |  |  |  |  |  |
| 2015-03-30 11:17:00:597 ice wap mig<br>2015-03-30 11:17:00:598 Log file: C:\I<br>2015-03-30 11:17:00:599 Source serv                                          | 1015-03-30 11:17:00.597 loeWarp migrator started<br>1015-03-30 11:17:00.598 Log file: C:\Program Files\loeWarp\logs\migration\iw_migration_2015-03-27-1304.log<br>1015-03-30 11:17:00.599 Source server settings loaded |                                   |  |  |  |  |  |
| 2015-03-30 11:17:00.603 ====================================                                                                                                  | ting to host 192 168 0.55 SSL port 443 user marius                                                                                                    |                                   |  |  |  |  |  |
| 2015-03-30 11:18:11.029 Target serve<br>2015-03-30 11:19:45.954 External dep                                                                                  | er settings loaded<br>vendencies found: 1, (errors: 0, warnings: 0, infos: 1)                                                                                                    |                                   |  |  |  |  |  |
| 2015-03-30 11:19:45.960 (1.) Importan                                                                                                    | ce: Info, type: Content Filter, desc: , user:                                                                                                    |                                   |  |  |  |  |  |
|                                                                                                    |                                                                                                    | ~                                 |  |  |  |  |  |
| Effacer journal Copier jo                                                                                                    | umal dans presse-papier                                                                                                    |                                   |  |  |  |  |  |
| Connecté au serveur cible                                                                                                    |                                                                                                    |                                   |  |  |  |  |  |

#### Première copie des données

Cliquer sur "**Copier les données**" afin d'effectuer la première migration des mails du serveur source vers le serveur cible.

En fonction de la taille du dossier mail, cette étape peut durer de quelques minutes à plusieurs jours.

Il faut attendre qu'elle soit terminée avant de passer à l'étape suivante.

La fin de la copie est indiquée par la ligne : "Etat de la migration : Arrêté"

Pendant toute cette période, le serveur source est toujours complètement opérationnel.

Une fois la première migration terminée, il faut activer le bouton "**Copier les données restantes**" qui copie les messages apparus au cours de la copie précédente.

Il faut activer cette commande plusieurs fois jusqu'à ce que le temps d'exécution ne diminue plus notablement ou qu'il soit compatible avec la durée d'arrêt du service.

7

#### Fin de migration

On peut ensuite passer à l'étape "Terminer la migration" :

| \$                                                                                                    |                                                                                                    | Outil de mig                                                                                                    | ration IceWarp                                                                            | - 🗆 🗙                                  |
|----------------------------------------------------------------------------------------------------|----------------------------------------------------------------------------------------------------|----------------------------------------------------------------------------------------------------|-------------------------------------------------------------------------------------------|----------------------------------------|
| Prêt pour démarrer la m                                                                                                    | igration. Le temps total o                                                                                                    | de la migration dépend du volume de données à mig                                                                                                    | jrer.                                                                                     |                                        |
| Étapes de la migration                                                                                                    |                                                                                                    |                                                                                                    |                                                                                           | État d'avancement                      |
| Copier l                                                                                                    | es données                                                                                                    | Copie les données (comptes et emails) vers le s<br>jours.                                                                                                    | erveur cible. Cela peut prendre plusieurs                                                 | Serveur source anêté                   |
| Copier les données restantes<br>Terminer la migration                                                                                                    |                                                                                                    | Copie les données créées sur le serveur source                                                                                                    | Copie les données créées sur le serveur source durant l'exécution de la tâche précédente. |                                        |
| Terminer la migration                                                                                                    |                                                                                                    | Arrête les services sur le serveur source pour s'<br>données, Migre la base Groupware et les autre                                                                                                    | 'assurer qu'il n'y aura pas de nouvelle<br>s bases.                                       | Fichiers synchronisés                  |
| Arrêter le serveur source                                                                                                    |                                                                                                    |                                                                                                    |                                                                                           | Bases de données importées             |
| Démarrer l                                                                                                    | e serveur cible                                                                                                    | Démarre les services IceWarp sur le serveur cil                                                                                                    | ble quand toutes les données sont migrées.                                                | Comptes corrigés<br>Modules redémarrés |
| Suspendre                                                                                                    | Annuler                                                                                                    | Afficher les fichiers en échec                                                                                                    |                                                                                           | Serveur cible démarré                  |
| Serveur cible :                                                                                                    | Version :11.2.0.0 (201                                                                                                    | 5-03-30), hôte : 192.168.0.55, SSL port : 443, utilisa                                                                                                    | ateur : marius                                                                            | Réinitialiser l'état d'avancement      |
| 015-03-30         11:32:22         1.           015-03-30         11:32:22         2.           015-03-30         11:32:22         2.           015-03-30         11:32:22         2.           015-03-30         11:32:22         2.           015-03-30         11:32:22         2.           015-03-30         11:32:22         3.           015-03-30         11:32:22         3.           015-03-30         11:32:22         6.           015-03-30         11:32:22         6.           015-03-30         11:32:22         7.           015-03-30         11:32:22         7.           015-03-30         11:32:22         7.           015-03-30         11:32:22         7.           015-03-30         11:32:22         7.           015-03-30         11:32:22         8.           015-03-30         11:32:23         1.           015-03-30         11:32:23         1.           015-03-30         11:32:23         6.           015-03-30         11:32:23         6.           015-03-30         11:32:23         6.           015-03-30         11:32:23         6. <td< th=""><th>22 File lists exchanged,<br/>30 Synchronizing C:\Pro<br/>22 6 items listed<br/>59 File lists exchanged,<br/>69 Synchronizing C:\Pro<br/>84 12 items listed<br/>50 Sending 2 items of sis<br/>64 Synchronizing C:\Pro<br/>78 6 items listed<br/>50 File lists exchanged,<br/>77 Synchronizing C:\Pro<br/>89 6 items listed<br/>25 File lists exchanged,<br/>34 Synchronizing C:\Pro<br/>47 53 items listed<br/>25 File lists exchanged,<br/>34 Synchronizing C:\Pro<br/>47 53 items listed<br/>72 File lists exchanged,<br/>93 Sending 1 items of sis<br/>65 Performing first phase<br/>79 WCMigration - Start,<br/>66 WCMigration - Start,<br/>66 WCMigration - Start,</th><th>0 items will be processed<br/>gram Files\lceWarp\logs\syncpush\<br/>0 items will be processed<br/>gram Files\lceWarp\logs\voip\<br/>2 items will be processed<br/>ze 0 MB<br/>gram Files\lceWarp\logs\webdav\<br/>0 items will be processed<br/>gram Files\lceWarp\logs\webmail\<br/>0 items will be processed<br/>gram Files\lceWarp\logs\<br/>1 items will be processed<br/>ze 0 MB<br/>s, WC database changes sync<br/>Initial=0<br/>5 troned=0</th><th></th><th>^</th></td<> | 22 File lists exchanged,<br>30 Synchronizing C:\Pro<br>22 6 items listed<br>59 File lists exchanged,<br>69 Synchronizing C:\Pro<br>84 12 items listed<br>50 Sending 2 items of sis<br>64 Synchronizing C:\Pro<br>78 6 items listed<br>50 File lists exchanged,<br>77 Synchronizing C:\Pro<br>89 6 items listed<br>25 File lists exchanged,<br>34 Synchronizing C:\Pro<br>47 53 items listed<br>25 File lists exchanged,<br>34 Synchronizing C:\Pro<br>47 53 items listed<br>72 File lists exchanged,<br>93 Sending 1 items of sis<br>65 Performing first phase<br>79 WCMigration - Start,<br>66 WCMigration - Start,<br>66 WCMigration - Start, | 0 items will be processed<br>gram Files\lceWarp\logs\syncpush\<br>0 items will be processed<br>gram Files\lceWarp\logs\voip\<br>2 items will be processed<br>ze 0 MB<br>gram Files\lceWarp\logs\webdav\<br>0 items will be processed<br>gram Files\lceWarp\logs\webmail\<br>0 items will be processed<br>gram Files\lceWarp\logs\<br>1 items will be processed<br>ze 0 MB<br>s, WC database changes sync<br>Initial=0<br>5 troned=0 |                                                                                           | ^                                      |
| 010-00-0011102123.7                                                                                                    | oo woonigration - End 8                                                                                                    | Stoppen=v                                                                                                    |                                                                                           | ~                                      |
| Effacer journal                                                                                                    | Copier journal dar                                                                                                    | ns presse-papier                                                                                                    |                                                                                           |                                        |
| opie fichiers termine                                                                                                    | é (données copiées)                                                                                                    |                                                                                                    |                                                                                           |                                        |

Le service est interrompu pendant cette phase jusqu'à l'activation de "Démarrer le serveur cible".

Il faut que l'option "**Arrêter le serveur source**" soit positionnée pour ne pas perdre les nouveaux messages (sauf pour faire une simulation de migration ou une sauvegarde).

Les services sont arrêtés au niveau IceWarp (sauf le service Web) mais les services au sens Windows ne le sont pas.

Cliquer sur "Terminer la migration".

La migration exécute les étapes finales qui sont listées dans la fenêtre en haut à droite.

| Prêt pour démarer la migration. Le temps total de la migration dépend du volume de données à migrer.<br>Étapes de la migration<br>Copier les données<br>Copier les données<br>Copier les données restantes<br>Copier les données restantes<br>Copier les données restantes<br>Copier les données restantes<br>Copier les données metres<br>Arrête les services sur le serveur source durant l'exécution de la tâche précédente.<br>Arrête les services sur le serveur source opur s'assurer qu'il n'y aura pas de nouvelle<br>de données. Migre la base Groupware et les autres bases.<br>Démarrer le serveur source<br>Démarrer le serveur cible<br>Démarrer le serveur cible<br>Démarre les services loc Warp sur le serveur cible quand toutes les données sont migrées.<br>Suspendre<br>Antiter le serveur cible<br>Serveur cible : Version :11 2.00 (2015-03-31), hôte : 192.168.0.55, SSL pot : 443, utilisateur : jean<br>État de la migration : Arrêté<br>2015-03-31 12:23:48.539 (monoting DB Storage form file temp \w_migration \arcsports db<br>2015-03-31 12:23:48.539 (monoting DB Storage form file temp \w_migration \arcsports db<br>2015-03-31 12:23:48.539 (monoting DB Storage form file temp \w_migration \arcsports db<br>2015-03-31 12:23:48.559 (monoting DB Storage form file temp \w_migration \arcsports db<br>2015-03-31 12:23:48.559 (monoting DB Storage form file temp \w_migration \arcsports db<br>2015-03-31 12:23:48.559 (monoting DB Storage form file temp \w_migration \arcsports db<br>2015-03-31 12:23:48.559 (monoting DB Storage form file temp \w_migration \arcsports db<br>2015-03-31 12:23:48.559 (monoting DB Storage form file temp \w_migration \arcsports db<br>2015-03-31 12:23:48.559 (monoting DB Storage form file temp \w_migration \arcsports db<br>2015-03-31 12:23:48.559 (monoting DB Storage form file temp \w_migration \arcsports db<br>2015-03-31 12:23:48.559 (monoting DB Storage form file temp \w_migration \arcsports db<br>2015-03-31 12:23:48.559 (monoting DB Storage form file temp \w_migration \arcsports db<br>2015-03-31 12:23:48.559 (monoting DB Storage form file temp \w_migration \arcsports db<br>2015-03-31 1 |                                                                                                    |                                                                                                    |                                                                                                    | Outil de m                                                                                                    | nigration IceWarp         | р                      |                                                                               | -                                                                  |           |
|----------------------------------------------------------------------------------------------------|----------------------------------------------------------------------------------------------------|----------------------------------------------------------------------------------------------------|----------------------------------------------------------------------------------------------------|----------------------------------------------------------------------------------------------------|---------------------------|------------------------|-------------------------------------------------------------------------------|--------------------------------------------------------------------|-----------|
| Épapes de la migration       État d'avancement         Copier les données       Copier les données (comptes et emails) vers le serveur cible. Cela peut prendre plusieurs jours.         Copier les données restantes       Copie les données créées sur le serveur source durant l'exécution de la tâche précédente.         Image: Copier les données restantes       Copier les données services aur le serveur source durant l'exécution de la tâche précédente.         Image: Copier les données restantes       Copie les données importées aur le serveur source durant l'exécution de la tâche précédente.         Image: Copier les données importées       Anête les services loc Warp sur le serveur oble quand toutes les données sont migrées.         Image: Copier les données importées       Démare les services loc Warp sur le serveur cible quand toutes les données sont migrées.         Image: Copier les données importées       Onnées importées         Image: Copier les données importées       Onnées importées         Image: Copier les données importées       Onnées importées         Image: Copier les données importées       Onnées importées         Image: Copier les données importées       Onnées importées         Image: Copier les données importées       Onnées importées         Image: Copier les données importées       Onnées importées         Serveur cible       Version :11 2.0.0 (2015-03-31), hôte : 192.168.0.55, SSL port : 443, utilisateur : jean         État de la migration : <th>rêt pour démarrer la mig</th> <th>gration. Le temps total</th> <th>de la migration dépen</th> <th>id du volume de données à</th> <th>migrer.</th> <th></th> <th></th> <th></th> <th></th>                                                                                                    | rêt pour démarrer la mig                                                                                                    | gration. Le temps total                                                                                                    | de la migration dépen                                                                                                    | id du volume de données à                                                                                                    | migrer.                   |                        |                                                                               |                                                                    |           |
| Copier les données       Copie les données (comptes et emails) vers le serveur oble. Cela peut prendre plusieurs jours.       Image: Copie les données créées sur le serveur source durant l'exécution de la tâche précédente.         Copier les données restantes       Copie les données créées sur le serveur source pour s'assurer qu'il n'y aura pas de nouvelle données. Migre la base Groupware et les autres bases.       Image: Copier les données créées sur le serveur source pour s'assurer qu'il n'y aura pas de nouvelle démaré de ses données les services loceWap sur le serveur cible quand toutes les données sont migrées.       Image: Copier les données créées sur le serveur cible quand toutes les données sont migrées.         Image: Copier les données créées sur le serveur source pour s'assurer qu'il n'y aura pas de nouvelle démaré de ses données inprées (Image: Copier les services).       Image: Copier les données créées sour le serveur cible quand toutes les données sont migrées.         Image: Copier les données (copier les services) loceWap sur le serveur cible quand toutes les données sont migrées.       Image: Copier les données copies (Image: Copier les données sont migrées).         Serveur cible :       Version : 11 2.0.0 (2015-03-31), hête : 192.168.0.55, SSL port : 443, utilisateur : jean       Réinitialiser l'état d'ar stat de la migration : artisé         2015-03-31 12.2348.583 Importing DB Storage from file temp vur, migration varcoupt au migration varce de 2015-03-31 12.2348.583 monoting DB Storage from file temp vur, migration varce de 2015-03-31 12.2348.583 monoting DB Storage form file temp vur, migration varce de 2015-03-31 12.2348.555 merce de comards to import de la base cache répertiore         2015-03-31 12.2348.5131 12.2348.5131 1                                                                                                    | Étapes de la migration                                                                                                    |                                                                                                    |                                                                                                    |                                                                                                    |                           |                        | État d'avanc                                                                  | cement                                                             |           |
| Copier les données restantes       Copie les données créées sur le serveur source durant l'exécution de la tâche précédente.         Image: Image: Image                                                                                                    | Copier le                                                                                                    | es données                                                                                                    | Copie les donné<br>jours.                                                                                                    | es (comptes et emails) vers                                                                                                    | le serveur cible. Cela pe | eut prendre plusieurs  | <ul> <li>✓ Serveu</li> <li>✓ Finalisa</li> </ul>                              | r source arrêté<br>ation de la copie des fichie                    | ers       |
| Terminer la migration       Anête les services sur le serveur source pour s'assurer qu'il n'y aura pas de nouvelle données. Migre la base Groupware et les autres bases.       Base de données importées         Démarrer le serveur oble       Démarrer le serveur colle       Démarrer le serveur colle quand toutes les données sont migrées.         Suspendre       Annuler       Afficher les fichiers en échec       Modules redémarrés         Serveur cible       Version :11.2.0.0 (2015-03-31), hôte : 192.168.0.55, SSL pot : 443, utilisateur : jean       Réintialiser l'état d'ar         État de la migration :       Anêté       Précéden         D15-03-31 12.23:48.583 Importing DB Storage from file temp`\w. migration`accourts db       D150-331 12.23:48.590 ===> Status changed to lepost de la base Groupware         D15-03-31 12.23:48.590 ===> Status changed to lepost de la base cache réperiore       D150-331 12.23:48.590 ===> Status changed to lepost de la base cache réperiore         D150-331 12.23:48.591 ===> Status changed to lepost de la base cache réperiore       D150-331 12.23:48.591 ===> Status changed to lepost de la base cache réperiore         D150-331 12.23:48.591 ===> Status changed to lepost de la base cache réperiore       D150-331 12.23:48.591 ===> Status changed to lepost de la base cache réperiore         D150-331 12.23:48.591 ===> Status changed to lepost de la base cache réperiore       D150-331 12.23:48.591 ===> Status changed to lepost de la base cache réperiore         D150-331 12.23:48.591 ===> Status changed to lepost de la base cache réperiore       D150-331 12.                                                                                                    | rêt pour démarrer la migration. Le temps total de la migration dépend du vo         Étapes de la migration         Copier les données         Copier les données restantes         Copier les données restantes         Copier les données restantes         Copier les données restantes         Copier les données restantes         Copier les données restantes         Marête les services sur le données. Migre la base         Démarrer le serveur cible         Démarre les services loc         Suspendre       Annuler         Afficher les fic         Serveur cible :       Version :11.2.0.0 (2015-03-31), hôte : 192.168.0.56         État de la migration :       Arêté         015-03-31 12:23:48.581 Importing DB Storage from file temp\w_migration^105/03-31 12:23:48.596 ===> Status changed to Import de la base Arti-59:105-03-31 12:23:48.501 e==> Status changed to Import de la base Arti-59:105-03-31 12:23:48.501 e==> Status changed to Import de la base Arti-59:105-03-31 12:23:49.550 meoring DB CroupWare from file temp\w_migration         015-03-31 12:23:49.550 meoring DB Challenge Response from file temp \w_migration         015-03-31 12:23:49.550 meoring DB Challenge Response from file temp \w_migration         015-03-31 12:23:49.550 meoring DB Challenge Response from file temp \w_migration         015-03-31 12:23:49.550 meoring DB Challenge Response from file temp \w_migration         015-03-31 12:23:49.550 meoring DB Challenge Resp |                                                                                                    | Copie les donné                                                                                                    | es créées sur le serveur sou                                                                                                    | urce durant l'exécution d | de la tâche précédente | <ul> <li>Backup</li> <li>Bases</li> <li>Fichiers</li> </ul>                   | o du serveur source créé<br>de données exportées<br>s synchronisés |           |
| Image: Interpreter Serveur cible       Démarrer le serveur cible       Démarrer le serveur cible       Démarre les services loeWarp sur le serveur cible quand toutes les données sont migrées.         Suspendre       Annuler       Afficher les fichiers en échec       Image: Image: I                                                                                                    |                                                                                                    |                                                                                                    | es sur le serveur source pou<br>la base Groupware et les au                                                                                                    | r le serveur source pour s'assurer qu'il n'y aura pas de nouvelle<br>se Groupware et les autres bases.                                                                                                    |                           | Serveu                 | <ul> <li>Serveur cible démarré</li> <li>Bases de données importées</li> </ul> |                                                                    |           |
| Suspendre       Annuler       Afficher les fichiers en échec         Serveur oible :       Version : 11.2.0.0 (2015-03-31), hôte : 192.168.0.55, SSL port : 443, utilisateur : jean       Réinitialiser l'état d'ar         État de la migration :       Arêté       Précéden         015-03-31 12:23:48.583 Importing DB Storage from file temp \w_migration \accounts.db       If (and the add the add t                                                                                                    | Arreter le serveur s                                                                                                    | source<br>serveur cible                                                                                                    | Démarre les serv                                                                                                    | vices IceWarp sur le serveu                                                                                                    | r cible quand toutes les  | données sont migrées.  | ✓ Compte<br>✓ Module                                                          | es corrigés<br>es redémarrés<br>Ir cible démarré                   |           |
| Serveur cible :       Version : 11.2.0.0 (2015-03-31), hôte : 192.168.0.55, SSL port : 443, utilisateur : jean       Réinitialiser l'état d'an litet d'an litet de la migration : Anêté         D15-03-31 12:23:48.583 Importing DB Storage from file temp\w_migration\accounts.db       Précéden         D15-03-31 12:23:48.583 Importing DB Storage from file temp\w_migration\accounts.db       Précéden         D15-03-31 12:23:48.583 Importing DB Storage from file temp\w_migration\recouvare.db       D15-03-31 12:23:48.583 Importing DB CoupWare from file temp\w_migration\recouvare.db         D15-03-31 12:23:48.581 er=>> Status changed to Import de la base Anti-Spam       D15-03-31 12:23:48.583 Importing DB DirectoryCache from file temp\w_migration\arctorycache.db         D15-03-31 12:23:48.595 mporting DB DirectoryCache from file temp\w_migration\arctorycache.db       D15-03-31 12:23:51.783 Importing DB EAS from file temp\w_migration\span.db         D15-03-31 12:23:51.783 Importing DB EAS from file temp\w_migration\span.db       D15-03-31 12:23:51.783 Importing DB EAS from file temp\w_migration\span.db         D15-03-31 12:23:51.783 Importing DB EAS from file temp\w_migration\span.db       D15-03-31 12:23:51.783 Importing DB EAS from file temp\w_migration\span.db         D15-03-31 12:23:51.783 Importing DB EAS from file temp\w_migration\span.db       D15-03-31 12:23:51.783 Importing DB EAS from file temp\w_migration\span.db         D15-03-31 12:23:51.783 Importing DB EAS from file temp\w_migration\span.db       D15-03-31 12:23:51.783 Importing DB EAS from file temp\w_migration\span.db         D15-03-31 12:23:51.785 memoring DEC connection </td <td>Suspendre</td> <td>Annuler</td> <td>Afficher</td> <td>les fichiers en échec</td> <td></td> <th></th> <td></td> <th></th> <th></th>                                                                                                    | Suspendre                                                                                                    | Annuler                                                                                                    | Afficher                                                                                                    | les fichiers en échec                                                                                                    |                           |                        |                                                                               |                                                                    |           |
| Etat de la migration : Arêté       Précéden         115-03-31 12:23:48.583 Importing DB Storage from file temp\w_migration\accounts.db       115-03-31 12:23:48.508 ===> Status changed to Import de la base Groupware         105-03-31 12:23:48.508 Importing DB GroupWare from file temp\w_migration\ruppware.db       115-03-31 12:23:48.508 ===> Status changed to Import de la base Ardi-Spam         105-03-31 12:23:48.508 Importing DB ChallengeResponse from file temp\w_migration\ruppware.db       115-03-31 12:23:48.508 ===> Status changed to Import de la base cache répertoire         105-03-31 12:23:49.509 Importing DB ChallengeResponse from file temp\w_migration\ruppware.db       115-03-31 12:23:45.508 ===> Status changed to Import de la base cache répertoire         105-03-31 12:23:47.508 Importing DB E ChallengeResponse from file temp\w_migration\rupperts Ardi-Spam       115-03-31 12:23:51.288 ===> Status changed to Import de la base rapports Ardi-Spam         105-03-31 12:23:51.783 Importing DB Epeorts from file temp\w_migration\rupperts Ardi-Spam       115-03-31 12:23:51.783 Importing DB Reports from file temp\w_migration\rupperts Add         105-03-31 12:23:51.783 Importing DB Reports from file temp\w_migration\rupperts Add       12:35:387         105-03-31 12:23:53.870 Number of accounts to fix mail path: archive 0       115-03-31 12:23:53:887         105-03-31 12:23:53:887 Number of accounts to fix mail path: archive 0       115-03-31 12:23:53:870 Number of accounts to fix mail path: archive 0         105-03-31 12:23:53:870 Number of accounts to fix mail path: archive 0       115-03-31 12:24:04.3381 Disconnecting RCP connection                                                                                                    | Serveur cible :                                                                                                    | Version :11.2.0.0 (201                                                                                                    | 5-03-31), hôte : 192.1                                                                                                    | 168.0.55. SSL port : 443. u                                                                                                    | tilisateur : iean         |                        |                                                                               | Réinitialiser l'état d'av                                          | vancement |
| 115-0331 12:23:45:59 ===> Status changed to Import de la base cache répertoire<br>115-0331 12:23:45:59 Importing DB DirectoryCache from file temp Viw_migration/viercotrycache.db<br>115-0331 12:23:51:767 ===> Status changed to Import de la base Activesync<br>115-0331 12:23:51:767 ===> Status changed to Import de la base raports Anti-Spam<br>115-0331 12:23:51:777 ===> Status changed to Provide la base raports Anti-Spam<br>115-0331 12:23:51:787 ===> Status changed to Exports Anti-Spam<br>115-0331 12:23:53:856 ===> Status changed to Exports Anti-Spam<br>115-0331 12:23:53:856 ===> Status changed to Exports Anti-Spam<br>115-0331 12:23:53:856 ===> Status changed to Exports Anti-Spam<br>115-0331 12:23:53:895 Number of accounts to fix mail path: archive 0<br>115-0331 12:23:53:895 Number of accounts to fix mail path: archive 0<br>115-0331 12:23:53:895 Number of accounts to fix mail path: archive 0<br>115-0331 12:24:53:895 Number of accounts to fix mail path: archive 0<br>115-0331 12:24:53:895 Number of accounts to fix mail path: archive 0<br>115-0331 12:24:04:391 Disconnecting previous RCP connection<br>115-0331 12:24:04:391 Disconnecting RCP connection<br>115-0331 12:24:04:05427 RCP connecting to host: 122:168:0.55, SSL port: 443, user: jean<br>115-0331 12:24:04:27 ===> Status changed to Fin de migration<br>115-0331 12:24:06.427 RCP connecting to host: 122:168:0.55, SSL port: 443, user: jean<br>115-0331 12:24:04:391 Disconnecting RCP connection<br>115-0331 12:24:04:27 ===> Status changed to Fin de migration                                                                                                    | 115-03-31 12:23:48.58<br>115-03-31 12:23:48.59<br>115-03-31 12:23:48.61<br>115-03-31 12:23:48.68<br>115-03-31 12:23:48.70                                                                                                    | 3 Importing DB Storag<br>6 ===> Status change<br>0 Importing DB Group<br>11 ===> Status change<br>3 Importing DB Challer                                                                                                    | e from file temp\iw_m<br>d to Import de la base<br>Ware from file temp\iw<br>d to Import de la base<br>ngeResponse from file                                                                                                    | igration \accounts.db<br>: Groupware<br>v_migration \groupware.db<br>a Anti-Spam<br>: temp \w_migration \antispa                                                                                                    | m.db                      |                        |                                                                               | : Précéden                                                         |           |
|                                                                                                    | $\begin{array}{c} 115 - 03.31 \ 12.23.49.55 \\ 115 - 03.31 \ 12.23.49.55 \\ 115 - 03.31 \ 12.23.51 \ 28 \\ 115 - 03.31 \ 12.23.51 \ 28 \\ 115 - 03.31 \ 12.23.51 \ 28 \\ 115 - 03.31 \ 12.23.51 \ 28 \\ 115 - 03.31 \ 12.23.53 \ 89 \\ 115 - 03.31 \ 12.23.53 \ 89 \\ 115 - 03.31 \ 12.23.53 \ 89 \\ 115 - 03.31 \ 12.23.53 \ 89 \\ 115 - 03.31 \ 12.23.53 \ 89 \\ 115 - 03.31 \ 12.24.53 \ 89 \\ 115 - 03.31 \ 12.24.04 \ 39 \\ 115 - 03.31 \ 12.24.04 \ 38 \\ 15 - 03.31 \ 12.24.05 \ 42 \\ 115 - 03.31 \ 12.24.17 \ 45 \\ 115 - 03.31 \ 12.24.17 \ 45 \\ 115 - 03.31 \ 12.24.17 \ 45 \\ 115 - 03.31 \ 12.37.46 \ 86 \\ \end{array}$                                                                                                    | 0 ==>> Status change<br>9 Importing DB Directo<br>8 ==>> Status change<br>9 Importing DB EAS fr<br>7 ==>> Status change<br>31 Importing DB Report<br>6 ==>> Status change<br>70 Number of accounts<br>55 Number of accounts<br>55 Number of accounts<br>10 Exponnecting RCP<br>11 ==>> Status change<br>13 Disconnecting RCP<br>7 RCP connecting RCP<br>7 RCP connecting to 1<br>7 ==>> Status change<br>17 Target server service | d to Import de la base<br>nyCache from file tem<br>d to Import de la base<br>m file temp Vw. migra<br>d to Import de la base<br>s from file temp Vw. migra<br>d to Foring target syst.<br>to fix mail path: exten<br>to fix mail path: exten<br>to fix mail path: exten<br>to Redmarrage de<br>bus RCP connection<br>connection<br>nost: 192.168.0.55, S<br>d to Fin de migration<br>es started successfully | : cache répertoire<br>piw_migration\directorycac<br>! Activesync<br>tion\sync.db<br>: rapports Arti-Spam<br>igration\reports.db<br>em accounts<br>ve 0<br>nal 0<br>s services du serveur cible<br>SSL port: 443, user: jean | he.db                     |                        |                                                                               |                                                                    |           |
| Effacer journal Copier journal dans presse-papier                                                                                                    | Effacer journal                                                                                                    | Copier journal da                                                                                                    | ns presse-papier                                                                                                    |                                                                                                    |                           |                        |                                                                               |                                                                    |           |
| n de migration                                                                                                    | de migration                                                                                                    |                                                                                                    |                                                                                                    | *                                                                                                    |                           |                        |                                                                               |                                                                    |           |

Si une intervention est prévue sur les adresses IP des serveurs ou sur les enregistrements MX, c'est à ce moment qu'il faut les faire.

Il faut terminer en cliquant sur "Démarrer le serveur cible".

# Migration terminée

#### Modifications manuelles

Si des modifications avaient été effectuées directement sur les programmes ou données du serveur, il faut les reporter manuellement.

Si des sites ont été ajoutés au serveur (dossier html), il faut les reporter sur le nouveau serveur manuellement.

#### Fonctionnement du nouveau serveur

Vérifier que le serveur source est bien arrêté et que le serveur cible est bien opérationnel :

- Vérifier l'état des services (Système -> Services)
- Faire des tests de connexion Client Web
- Faire des tests d'envoi et de réception de messages internes
- Faires des tests d'envoi et de réception de messages à partir d'un serveur externe
- Vérifier les autres fonctions

#### **Licences**

Sur le serveur cible, vous ne bénéficiez plus que d'une **licence** provisoire de 7 jours à cause du changement de serveur. Pour ré-obtenir votre licence d'origine, il faut vous munir de l'identification de la commande (dans Aide -> Licence) et activer le bouton "Activer la Licence" ; entrez la commande et activez la licence.

Attention : cette opération n'est acceptée que 3 fois par an, au-delà, il faudra vous adresser à votre revendeur.

#### Fonctionnement de l'ancien serveur

Sur le serveur source, les services sont arrêtés et le service Web est bloqué par une variable qui a été modifiée.

Pour le remettre en route, il faut remodifier cette variable : aller sur la console d'administration dans Fichier -> Console API et mettre "disableweb" dans le filtre.

La variable **c\_mail\_control\_disableweb** apparaît. Il faut la mettre à faux pour que le web refonctionne.